## TÀI LIỆU HƯỚNG DẫN

### KHAI THÁC KHO DỮ LIỆU CÁ NHÂN, TỔ CHỨC TRÊN CỔNG DỊCH VỤ CÔNG TỈNH KHI THỰC HIỆN THỦ TỤC HÀNH CHÍNH

(Tài liệu dành cho công dân)

Năm 2023

Giấy tờ **do người dân, doanh nghiệp tự cập nhật** lên Kho dữ liệu cá nhân, tổ chức phải đảm bảo **các điều kiện** sau mới có thể sử dụng nộp hồ sơ trực tuyến: nếu văn bản, giấy tờ của **cá nhân, doanh nghiệp**ban hành thì phải có **chữ ký số** của cá nhân, doanh nghiệp; nếu tài liệu **do cơ quan nhà nước ban hành** phải có **chữ ký số của cơ quan** ban hành hoặc **được chứng thực điện tử** theo quy định.

Khi có 01 tài khoản điện tử được cấp bởi Cổng Dịch vụ công quốc gia hoặc Tài khoản định danh điện tử do Bộ Công an cấp (tài khoản VNeID) thì công dân đã đồng thời có 01 Kho dữ liệu cá nhân, tổ chức trên Cổng Dịch vụ Công quốc gia và 01 Kho 01 Kho dữ liệu cá nhân, tổ chức trên Cổng Dịch vụ Công tỉnh Bình Định.

#### Tài liệu hướng dẫn này gồm 04 phần:

(i) Hướng dẫn cập nhật tài liệu, giấy tờ vào Kho dữ liệu cá nhân, tổ chứctrên Cổng Dịch vụ công tỉnh Bình Định;

(ii) Hướng dẫn sử dụng giấy tờ từ Kho dữ liệu cá nhân, tổ chức của Cổng Dịch vụ công tỉnh Bình Định để nộp hồ sơ trực tuyến;

(iii) Hướng dẫn lưu kết quả chứng thực điện tử vào Kho dữ liệu điện tử trên Cổng Dịch vụ công quốc gia;

(iv) Hướng dẫn lấy dữ liệu từ Kho dữ liệu tổ chức, cá nhân của Cổng Dịch vụ công quốc gia về Kho dữ liệu tổ chức, cá nhân của Cổng Dịch vụ công tỉnh Bình Định.

#### <u>PHẦN 1:</u> HƯỚNG DÃN CẬP NHẬT TÀI LIỆU, GIẤY TỜ VÀO KHO DỮ LIỆU CÁ NHÂN, TỔ CHỨC TRÊN CỔNG DỊCH VỤ CÔNG TỈNH BÌNH ĐỊNH

**Bước 1:** Sau khi **tạo tài khoản** (được cấp bởi Cổng Dịch vụ công quốc gia hay tài khoản định danh điện tử được cấp bởi Bộ công an), công dân truy cập Cổng Dịch vụ công của tỉnh **https://dichvucong.binhdinh.gov.vn**. Chọn**[Đăng nhập]**.

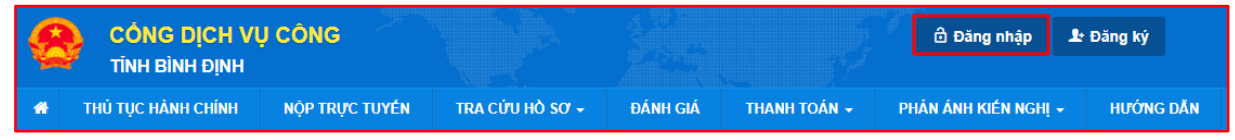

Bước 2: Chọn hình thức đăng nhập sử dụng tài khoản cấp bởi Cổng dịch vụ công quốc gia hoặc tài khoản Định danh điện tử cấp bởi Bộ Công an (VNeID)

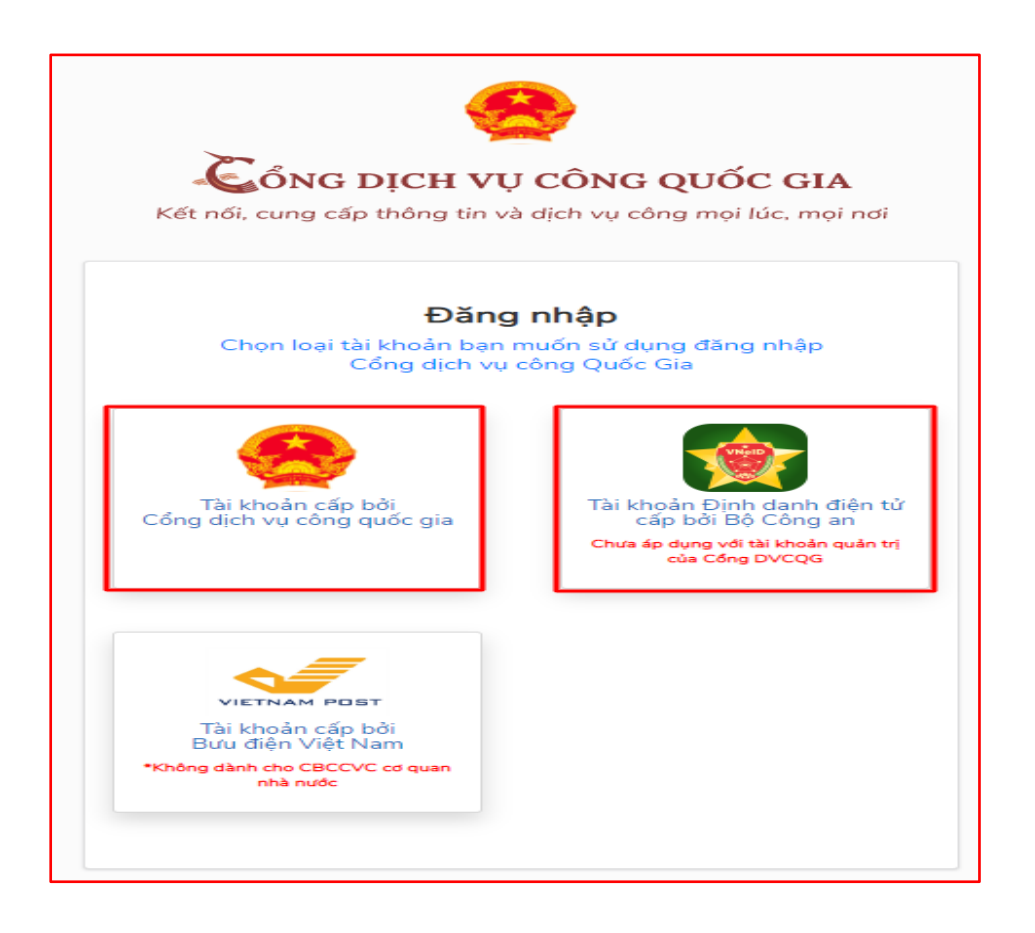

Bước 3: Sau khi đăng nhập thành công công dân. Chọn mục "Kho dữ liệu cá nhân, tổ chức". Sau đó chọn "Thêm mới" để cập nhật

| Quải        | n lý tài khoản Quản lý hồ            | sơ đã nộp Quản                                                                      | lý hồ sơ nộp tại nhà Kho dữ                                                                                                    | liệu cá nhân, tổ chức |                                                                                                    |  |
|-------------|--------------------------------------|-------------------------------------------------------------------------------------|----------------------------------------------------------------------------------------------------|-----------------------|----------------------------------------------------------------------------------------------------|--|
| Tên giấy tờ |                                      |                                                                                     | Mã giấy tờ/Mã giấy tờ KQGQ                                                                                                    |                       | Số quyết định                                                                                                    |  |
| Tra c       | ứu theo tên giấy tờ                  |                                                                                     | Tra cứu theo mã giấy tờ/mã                                                                                                    | giấy tờ KQGQ          | Tra cứu theo số quyết định                                                                                                    |  |
| ên ch       | ủ hồ sơ                              |                                                                                     | Số định danh                                                                                                    |                       | Trích yếu                                                                                                    |  |
| Tra c       | ứu theo tên chủ hồ sơ                |                                                                                     | Tra cứu theo số định danh                                                                                                    |                       | Tra cứu theo trích yếu                                                                                                    |  |
| тт          | Mã giấy tờ                           |                                                                                     | Tên giấy tờ                                                                                                    | File đính kèm         | Thông tin thêm                                                                                                    |  |
| STT         | Mã giấy tờ                           |                                                                                     | Tên giấy tờ                                                                                                    | File đính kèm         | Thông tin thêm                                                                                                    |  |
| <b>STT</b>  | Mä giấy tờ<br>000.00.00.G03-KQ001460 | 000 00.00 G03-KQ<br>nhận tỉnh trang hôr<br>xã có thẩm quyền đ<br>yêu cầu đảng ký kế | Tên giấy tờ<br>001460.Bản chính Giấy xác<br>n nhân do Ủy ban nhân dân cấp<br>cấp trong trường hợp người<br>ết hôn không đăng ký th | File đinh kèm         | Thông tin thêm           Loại giấy tờ:           Loại kho: Kho cơ quan nhà nước, tổ chức           Dung lượng tập tin:1225812           Số định danh:           Số quyết định:           Trích yếu:           Số lần sử dụng:4 |  |

**Bước 4:** Tiến hành đặt **tên giấy tờ**, chọn **hiển thị, chia sẻ** thông tin tài liệu điện tử vừa cập nhật; **chọn tệp tin** đang lưu ở máy tính; sau đó bấm "**Cập nhật**" để hoàn thiện quá trình cập nhật giấy tờ vào Kho.

Mục đích của việc chia sẻ là cho phép cán bộ một cửa ở mọi nơi có thể khai thác giấy tờ này khi công dân nộp hồ sơ trực tiếp mà công dân quên mang giấy tờ đó.

| Cập nhật dữ liệu kho cá nhân, tố chức |
|---------------------------------------|
| Tên giấy tờ (*)                       |
|                                       |
| V Hiến thị                            |
| Chia sé                               |
| Chọn tệp tin                          |
| Cập nhật Bỏ qua                       |
|                                       |
|                                       |

Tài liệu điện tử sau khi cập nhật thành công được hiển thị tại danh mục **Kho dữ liệu cá nhân, tổ chức** như hình

| STT | Mã giấy tờ             | Tên giấy tờ                                                                                                    | File đính kèm                                                         | Thông tin thêm                                                                                                    |   |
|-----|------------------------|----------------------------------------------------------------------------------------------------|-----------------------------------------------------------------------|----------------------------------------------------------------------------------------------------|---|
| 1   | 000.00.00.G03-KQ001460 | 000.00.003-KQ001460.Bản chính Giấy xác<br>nhân tình trạng nòn nhân do Ủy ban nhân dân cấp<br>xã có thẩm quyền cấp trong trường hợp người<br>yêu cầu đăng ký kết hôn không đăng kỷ th | Huong_dan_dang_ky<br>_mysign_hanh_chinh<br>_cong_1_168655878<br>8.pdf | Loại giấy tờ:<br>Loại kho:Kho cơ quan nhà nước, tổ chức<br>Dung lượng tập tin:1225812<br>Số định danh:<br>Số quyết định:<br>Trich yếu:<br>Số lần sử dụng:4                  | 2 |
| 2   |                        | 215168625.KQ.G10.000120.Phê duyệt hoặc từ<br>chối phê duyệt phương án khai thác động vật rừng<br>thông thường                                                                        | ▲     ptnsigned166502005     7_1665022393.pdf                         | Loại giấy tờ:Kết quả giải quyết<br>Loại kho:Kho cơ quan nhà nước, tổ chức<br>Dung lượng tập tin:147012<br>Số định danh:<br>Số quyết định:<br>Trich yếu:<br>Số lần sử dụng:1 | 2 |
| 3   |                        | Tờ đơn xác nhận lình trạng hôn nhân                                                                                                    | tthongtubanphathanh<br>signed_1691717753.<br>pdf                      | Loại giấy tờ:<br>Loại kho:Kho cơ quân nhà nước, tổ chức<br>Dung lượng tập tin:<br>Số định dành:<br>Số quyết định:<br>Trich yếu:<br>Số lần sử dụng:0                         | 2 |

Thao tác tương tự nếu muốn cập nhật thêm giấy tờ khác vào Kho dữ liệu cá nhân, tổ chức.

#### <u>PHÀN II</u>: HƯỚNG DÃN SỬ DỤNG LẠI TÀI LIỆU ĐIỆN TỬ TỪ KHO DỮ LIỆU CÁ NHÂN ĐỂ NỘP HỒ SƠ TRỰC TUYẾN

**Bước 1**: Công dân, doanh nghiệp **đăng nhập** vào Cổng Dịch vụ công tỉnh Bình Định tại địa chỉ **https://dichvucong.binhdinh.gov.vn.** Hệ thống tự điều hướng đến cổng Dịch vụ công quốc gia.

Công dân, doanh nghiệp có thể đăng nhập bằng tài khoản cấp bởi Cổng Dịch vụ công quốc gia hoặc Tài khoản định danh diện tử được cấp bởi Bộ Công an

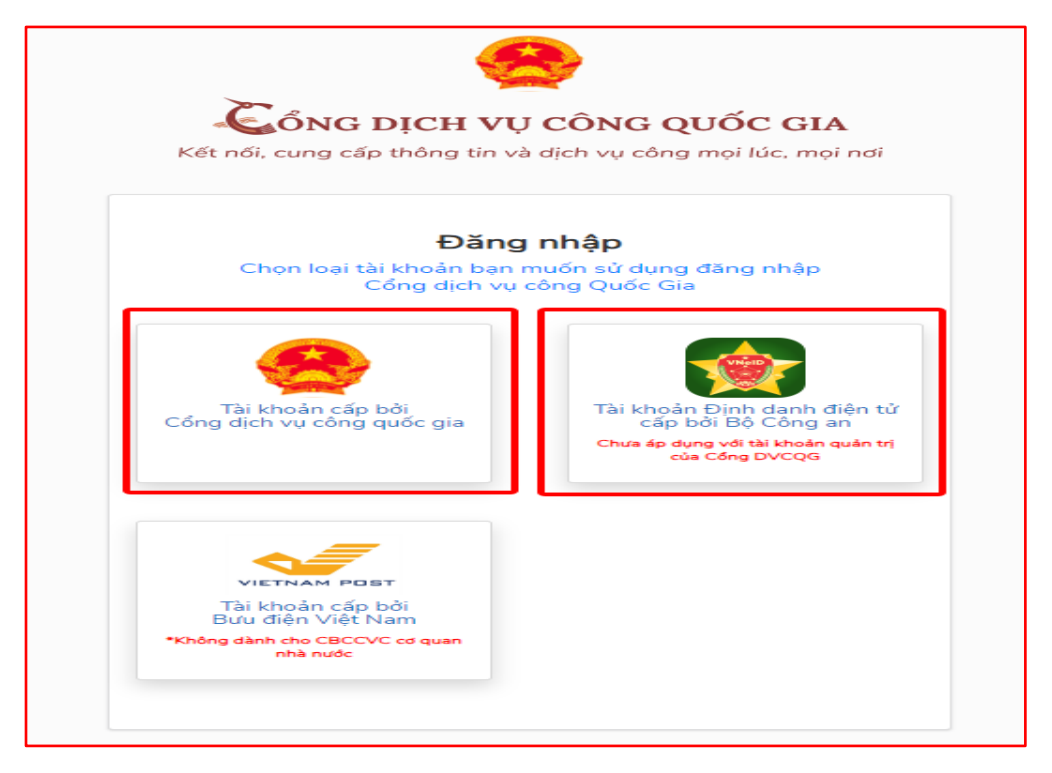

Nếu công dân chưa có tài khoản, thực hiện đăng ký tài khoản theo hướng dẫn trên Cổng Dịch vụ công quốc gia.

**Bước 2.** Chọn mục "Nộp trực tuyến". Sau đó tìm kiếm và chọn Dịch vụ công cần thực hiện. Bấm "Nộp hồ so".

Ví dụ: Chọn Dịch vụ công Đăng ký kết hôn

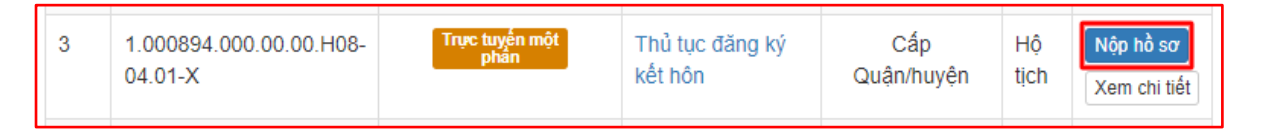

Bước 3: Chọn đơn vị cần nộp hồ sơ.

| trường hợp hồ sơ                                   |   |
|----------------------------------------------------|---|
| rình xử lý và cơ quan giải quyết (nếu có) phủ hợp  |   |
| iải quyết hồ sơ (*)                                |   |
| i xã Hoài Nhơn tỉnh Bình Định                      | * |
| אָר giải quyết (*)                                 |   |
| àm việc - KHÔNG xác minh điều kiện kết hôn của hai | * |
| ện nộp hồ sơ (*)                                   |   |
| oài Nhơn                                           | * |
| ã nộp hồ sơ (*)                                    |   |
| Sơn                                                | * |

Bước 4: Cập nhật thông tin "Người nộp" và "Chủ hồ sơ"

➡ Đông ý và tiếp tục

Bước 5: Nhập tờ khai điện tử

Chọn quy Chọn quy

Quận/Huyện i Thị xã Hoài Phường/Xã n Xã Hoài Sơ € Quay lại

🗲 Quay lại

| Họ, chữ đệm, tên 🖱 🔿                                                                                                    |                              |                                                  | Ngày, tháng, nă            | m sinh 🖱 ( | Kết hôn lần thứ mấy (*)                                                                                  |     |
|----------------------------------------------------------------------------------------------------|------------------------------|--------------------------------------------------|----------------------------|------------|----------------------------------------------------------------------------------------------------|-----|
|                                                                                                    |                              |                                                  | •                          |            | 1                                                                                                    | `   |
| Dân tộc (*)                                                                                                    |                              | Quốc tịch (*)                                    |                            |            | Loại cư trú 🤭                                                                                            |     |
| Kinh                                                                                                    | -                            | Viêt Nam                                         |                            | -          | Thường trú                                                                                               |     |
| Dịa chỉ thường trù/tạm trù (*) 😎                                                                                                    |                              |                                                  |                            |            |                                                                                                    |     |
|                                                                                                    |                              |                                                  |                            |            |                                                                                                    |     |
| Loại giấy tờ tùy thân 🖱 🥏                                                                                                    | Số CMND/C                    | CCD/DDCN (*) 🥝                                   | Ngày cấp 🖱                 |            | Nơi cấp 🖱                                                                                                |     |
| Thể cân cước công dân 🛛 👻                                                                                                    |                              |                                                  | 01/06/2023                 | <b>m</b>   | Cục cảnh sát quản lý hành chính về trật tự xã t                                                          | 101 |
|                                                                                                    |                              |                                                  | regary, chang, na          | in anni Cr | root non narr the may                                                                                    |     |
| NGUYÊN THUB                                                                                                    |                              |                                                  | • 01/06/2023               | in anni Cy |                                                                                                    |     |
| NGUYÊN THỊ B<br>Dân tộc (*)                                                                                                    |                              | Quốc tịch (*)                                    | • 01/06/2023               |            | 1<br>Loại cư trù "                                                                                       |     |
| NGUYÊN THỊ B<br>Đản tộc (*)<br>Kinh                                                                                                    | •                            | Quốc tịch (*)<br>Việt Nam                        | 01/06/2023                 | -          | Thường trú                                                                                               |     |
| NGUYÊN THỊ B<br>Đản tộc (*)<br>Kinh<br>Địa chỉ thường trù/tạm trù (*)                                                                                                    | •                            | Quốc tịch (*)<br>Việt Nam                        | • 01/06/2023               | -          | 1<br>Loại cư trú (*)<br>Thường trú                                                                       |     |
| NGUYÊN THỊ B<br>Đản tộc (*)<br>Kinh<br>Địa chỉ thường trù/tạm trú (*)<br>Xã Hoái Son, Thị xã Hoái Nhơn, Tinh Binh Địn                                                                                                    | -                            | Quốc tịch (*)<br>Việt Nam                        | 01/06/2023                 | -          | 1<br>Loại cư trù (*)<br>Thường trù                                                                       |     |
| NGUYÊN THỊ B<br>Đản tộc (*)<br>Kinh<br>Địa chỉ thưởng trù tạm trù (*)<br>Xã Hoái Son, Thị xã Hoái Nhơn, Tinh Binh Địc<br>Loại giấy tở tùy thần (*)                                                                             | *<br>só cmnd/c               | Quốc tịch (*)<br>Viết Nam                        | Ngày cấp 🔿                 | -          | Thường trũ                                                                                               |     |
| NGUYÊN THỊ B<br>Đần tộc (*)<br>Kinh<br>Địa chỉ thưởng trù tạm trù (*)<br>Xã Hoái Son, Thị xã Hoái Nhơn, Tinh Binh Địc<br>Loại giấy tở tùy thán (*)<br>Thể căn cước công dân                                                    | *<br>só cmnD/c<br>2121321354 | Quốc tịch (*)<br>Việt Nam<br>CCD/DDCN (*)<br>564 | Ngày cấp (*)<br>01/06/2023 | -          | Thường trù     Thường trù     Nơi cấp "     Cục cành sát quản lý hành chính về trật tự xã t              | 101 |
| NGUYÊN THỊ B<br>Đản tộc (*)<br>Kinh<br>Địa chỉ thưởng trù tạm trù (*)<br>Xã Hoái Son, Thị xã Hoái Nhơn, Tinh Binh Đin<br>Loại giấy tở tùy thán (*)<br>Thể căn cuốc công dân                                                    | *<br>só cmnD/c<br>2121321354 | Quốc tịch (*)<br>Việt Nam<br>CCDI/DCN (*)<br>564 | Ngày cấp (*)<br>01/06/2023 | -          | I      Loại cư trù ෆ      Thường trù      Nơi cấp ෆ      Cục cành sát quản lý hành chính về trật tự xã h |     |
| NGUYÊN THỊ B<br>Dân tộc (°)<br>Kinh<br>Địa chỉ thưởng trù tạm trù (°)<br>Xã Hoài Sơn, Thị xã Hoài Nhơn, Tinh Binh Địn<br>Loại giấy tở tùy thán (°)<br>Thể căn cước công dân                                                    | *<br>56 CMND/C<br>2121321354 | Quốc tịch (*)<br>Việt Nam<br>CCD/DDCN (*)<br>564 | Ngày cấp (*)<br>01/06/2023 | -          | I      Loại cư trù "      Thường trù      Nơi cấp "      Cục cành sát quản lý hành chính về trật tự xã l | 101 |
| NGUYÊN THI B<br>Dian tộc (°)<br>Kinh<br>Địa chỉ thưởng trù tạm trù (°)<br>Xã Hoái Son, Thị xã Hoái Nhơn, Tinh Binh Địn<br>Loại giấy tở tùy thán (°)<br>Thể căn cuốc công dân V<br>THÔNG TIN YÊU CÂU<br>Đề nghị cấp bản sao (°) | -<br>ső CMND/C<br>2121321354 | Quốc tịch (*)<br>Việt Nam<br>CCD/DDCN (*)<br>564 | Ngày cấp (*)<br>01/06/2023 | -          | 1 Loại cư trù (*) Thường trù Nơi cấp (*) Cục cành sát quản lý hành chính về trật tự xã t                 | 201 |

Bước 6: Cập nhật thành phần hồ sơ

Tại thành phần hồ sơ Giấy xác nhận tình trạng hôn nhân. Thay vì "**Chọn tệp tin**" từ máy tính, công dân chỉ cần chọn "**Lấy từ kho".** 

| Bản chính Giấy xác nhận tình trạng hôn nhân do Ủy ban nhân dân<br>cấp xã có thẩm quyền cấp trong trường hợp người yêu cầu đăng ký<br>kết hôn không đăng ký thường trừ tại địa bàn xã, phường, thị trấn<br>làm thủ tục đăng ký kết hôn. Trường hợp các thông tin về tình trạng<br>hôn nhân đã có trong CSDLQGVDC, CSDLHTĐT được điền tự động<br>thì không phải xuất trình (theo hình thức trực tiếp) hoặc tài lên (theo<br>hình thức trực tuyển). (Bản chính.) | Chọn tệp tin+<br>Scan File<br>Chọn tệp tin<br>Lấy từ kho | Xem | Gr Ký số |
|----------------------------------------------------------------------------------------------------|----------------------------------------------------------|-----|----------|
|----------------------------------------------------------------------------------------------------|----------------------------------------------------------|-----|----------|

Khi đó, nếu trong kho có giấy tờ "Xác nhận tình trạng hôn nhân" (*do cơ* quan nhà nước tự động cập nhật khi thực hiện thủ tục hành chính Xác nhận tình trạng hôn nhân hoặc do cá nhân chứng thực điện tử và tải lên) thì Kho cá nhân sẽ hiển thị để công dân chọn.

Tích chọn ⊠vào giấy tờ cần nộp "*Giấy xác nhận tình trạng hôn*" → Nhấn nút [**Cập nhật**].

| n tệp c | dữ liệu từ kho cá n | hân             |                            |                                             |      |  |
|---------|---------------------|-----------------|----------------------------|---------------------------------------------|------|--|
| jiấy từ | ò                   | Mã giấy tờ/Mã   | i giấy tờ KQGQ             | Số quyết định<br>Tra cứu theo số quyết định |      |  |
| ứu the  | eo tên giầy tờ      | Tra cứu theo m  | iã giầy tờ/mã giầy tờ KQGQ |                                             |      |  |
| :hủ hố  | ồ sơ                | Số định danh    |                            | Trích yếu                                   |      |  |
| ứu the  | eo tên chủ hồ sơ    | Tra cứu theo số | ồ định danh                | Tra cứu theo trích yếu                      |      |  |
| îm kiế  | ếm                  |                 |                            |                                             |      |  |
| ÎM kiế  | êm<br>Mã giấy tờ    | Tên giấy tờ     | File đính kèm              | Thông tin thêm                              | Chọn |  |

Khi đó, trong thành phần hồ sơ đang nộp trực tuyến sẽ tự hiển thị giấy tờ được "Lấy từ kho"; công dân không phải chuẩn bị lại giấy tờ này tốn kém.

| # | Tên giấy tờ                                                                                                    | Số bản (*) | Tệp tin                                                                                                    | Hướng<br>dẫn | Mẫu đơn  | Ký số tệp tin |
|---|----------------------------------------------------------------------------------------------------|------------|----------------------------------------------------------------------------------------------------|--------------|----------|---------------|
|   | - Biểu mẫu điện tử tương tác đăng ký kết hôn (do người yêu cầu                                                                                                    |            |                                                                                                    | Xem          | 📥 Tải về | 🕼 Ký số       |
|   | người có yêu cầu lựa chọn nộp hồ sơ theo hình thức trực tuyến);                                                                                                    | 1          | Chọn tệp tin <del>▼</del>                                                                                                    |              |          |               |
|   | (Bản chính.) 🖿                                                                                                    |            | <ul> <li>Bieu mau dien tu t<br/>uong tac dang ky<br/>ket hon_28036_33<br/>214_2023062810<br/>5304_6714724.pd<br/>f</li> </ul> |              |          |               |
|   | - Tờ khai đăng ký kết hôn theo mẫu, có đủ thông tin của hai bên                                                                                                    |            |                                                                                                    | Xem          | 📩 Tải về | 🕼 Ký số       |
|   | nam, nữ. Hai bến nam, nữ có thể khai chung vẫo một Tờ khai đăng<br>ký kết hôn (nếu người có yêu cầu lựa chọn nộp hồ sơ theo hình thức<br>trực tiếp), <i>(Bản chính.)</i>                                                                            | 1          | Chọn tệp tin <del>√</del>                                                                                                    |              |          |               |
|   | Bản chính Giấy xác nhận tình trang bộn nhận dọ Ủy bạn nhận dận                                                                                                    |            |                                                                                                    | Xem          |          | 🗭 Ký số       |
|   | cấp xã có thẩm quyên cấp trong trường hợp người yêu cầu đăng ký<br>kết hôn không đăng ký thường trú tai địa bàn xã, phường, thi trấn                                                                                                    | 1          | Chọn tệp tin <del>√</del>                                                                                                    |              |          | 2.19.00       |
|   | làm thủ tục đẳng kỹ kết hôn. Trường hợp các thống tin vễ tinh trạng<br>hôn nhân đã có trọng CSDLQGVDC, CSDLHTĐT được điền tự động<br>thì không phải xuất trình (theo hình thức trực tiếp) hoặc tải lên (theo<br>hình thức trực tuyến). (Bản chính.) |            | ➡ ↓<br>Huong_dan_da<br>ng_ky_mysign_<br>hanh_chinh_co<br>ng_1_1686558<br>788.pdf                                              |              |          |               |

#### Bước 7: Chọn hình thức nhận kết quả.

| ௴ Hình thức nộp hồ sơ                                                                                                    |                                                                                                    |
|----------------------------------------------------------------------------------------------------|----------------------------------------------------------------------------------------------------|
| Cá nhân hoặc tổ chức cũng có thể quyết định cách nộp hồ<br>cá nhân hoặc tổ chức còn có thể sử dụng dịch vụ thu gom                 | ở sơ đối với trường hợp yêu cầu nộp bản gốc, bản chính, Ngoài việc trực tiếp đem hồ sơ đến nộp cho cơ quan giải quyết thì<br>ι của bưu điện. Chi phí thu gom sẽ <b>thanh toán cho bưu điện</b> và <b>do bưu điện quy định</b> . |
| Hình thức nộp hồ sơ (*)                                                                                                    |                                                                                                    |
| Nộp hồ sơ trực tuyến 🗸 🗸                                                                                                    |                                                                                                    |
|                                                                                                    |                                                                                                    |
| r Hình thức nhận kết quả                                                                                                    |                                                                                                    |
| Cá nhân hoặc tổ chức chọn nơi nhận hồ sơ khi đã giải quy<br>bưu điện, các chi phí gửi kết quả sẽ do <b>bưu điện</b> hoặc <b>co</b> | yết xong. Đối với trường hợp nhờ bưu điện phát trả kết quả thì kết quả hồ sơ sẽ được gửi đến địa chỉ bên dưới thông qua<br><b>/ quan giải quyết</b> quy định.                                                                   |
| Hình thức nhận kết quả (*)                                                                                                    |                                                                                                    |
| Đến UBND Xã/Phường/Thị trấn nhận kết quả 🗸 🗸                                                                                       |                                                                                                    |
|                                                                                                    |                                                                                                    |
| ← Quay lai                                                                                                    | → Đồng ý và tiếp tục                                                                                                    |

Bước 8 : Nhấn nút "Đồng ý và tiếp tục" để hoàn thành việc Nộp hồ sơ trực tuyến

Lưu ý: Trong quá trình nộp hồ sơ theo hình thức trực tiếp tại bất kỳ thủ tục hành chính nào, ở bất kỳ bộ phận một cửa nào trên địa bàn tỉnh; **nếu biết** trong kho dữ liệu cá nhân của mình đã có giấy tờ liên quan đến thủ tục hành chính, công dân có quyền yêu cầu cán bộ tiếp nhận hồ sơ "**lấy trong kho"** của mình để thực hiện thủ tục hành chính mà không cần phải nộp giấy tờ đó cho cán bộ tiếp nhận hồ sơ. (với điều kiện, nếu tài liệu do cá nhân "tải lên" phải được **chia sẻ**) như ở phần I.1

# <u>PHÀN III</u>. HƯỚNG DẫN LƯU KẾT QUẢ CHỨNG THỰC ĐIỆN TỬ VÀO KHO TÀI LIỆU ĐIỆN TỬ TRÊN CÔNG DỊCH VỤ CÔNG QUỐC GIA

Hiện nay, trên hệ thống Cơ sở dữ liệu Thủ tục hành chính và hệ thống cổng Dịch vụ công quốc gia đã cấu hình danh mục kết quả chứng thực điện tử được lưu vào kho giấy tờ, gồm danh mục các giấy tờ như sau:

| STT | Tên giấy tờ                                                                                                    | Mã giấy tờ    |
|-----|----------------------------------------------------------------------------------------------------|---------------|
| 1   | Giấy khai sinh                                                                                                    | KQ.G15.000031 |
| 2   | Phiếu lý lịch tư pháp số 1                                                                                                | KQ.G15.000007 |
| 3   | Phiếu lý lịch tư pháp số 2                                                                                                | KQ.G15.000008 |
| 4   | Giấy chứng nhận quyền sử dụng đất quyền<br>sở hữu nhà ở và tài sản khác gắn liền với<br>đất tài sản khác gắn liền với đất | KQ.G13.000056 |
| 5   | Thẻ căn cước công dân                                                                                                    | KQ.G01.000023 |
| 6   | Giấy phép lái xe cơ giới đường bộ                                                                                         | KQ.G04.000062 |
| 7   | Trích lục khai tử                                                                                                    | KQ.G15.000034 |

**Bước 1**: Người dân thực hiện chứng thực điện tử trên cổng Dịch vụ công quốc gia, một trong các giấy tờ trong danh mục trên (trường hợp người dân thực hiện chứng thực điện tử các giấy tờ khác không nằm trong danh mục trên thì sẽ không thực hiện lưu vào kho giấy tờ điện tử được).

Khi thực hiện chứng thực điện tử, người dân cung cấp số CMND/CCCD đã đăng ký tài khoản cổng DVCQG cho cán bộ.

**Bước 2**: Sau khi cán bộ hoàn tất việc chứng thực điện tử, người dân truy cập vào cổng DVCQG (<u>https://dichvucong.gov.vn</u>), đăng nhập bằng tài khoản đã cung cấp CMND/CCCD cho cán bộ.

Sau khi đăng nhập thành công, người dân chọn mục [Thông tin cá nhân] như sau:

| Giới t             | CÔNG DỊCH VỤ CÔNG QUỐC GIA<br>Kết nổi, cung cấp thông tin và dịch vụ công mơi lúc, mọi nơi<br>thiệu Thông tin và dịch vụ Thanh toán trực tr | yến Phản ánh kiến nghị Thủ tục hum sama sama sama sama sama sama sama sa |  |
|--------------------|----------------------------------------------------------------------------------------------------|--------------------------------------------------------------------------|--|
|                    | lhập từ khoá tìm kiếm                                                                                                    | Tim kiếm năng cao 🔍                                                      |  |
|                    | Dịch vụ công trực tuyến<br>bộ, ngà                                                                                                    | giá Bộ chỉ số phục<br>rà doanh nghiệp của<br>h, địa phương               |  |
| STX 1401 888 16X-4 | Bảo tử, năng cấp Cổng Dịch vụ công<br>quốc gia         Cung cấp 7 địc<br>tượng gặp khối<br>Ngày 27/08/2021                                  | vụ công hỗ trợ đối<br>hìn do đại dịch Covid<br>1 Ngày 09/06/2021         |  |
|                    | CÔNG DÂN                                                                                                    | DOANH NGHIỆP                                                             |  |
|                    | 🧬 Có con nhỏ                                                                                                    | 💋 Khởi sự kinh doanh                                                     |  |
|                    | 🔂 Học tập                                                                                                    | 😂 Lao động và bảo hiểm xã hội                                            |  |
|                    | 🛃 Việc làm                                                                                                    | Tài chính doanh nghiệp                                                   |  |
|                    | Cư trú và giấy tờ tùy thân                                                                                                    | 🔔 Điện lực, đất đai, xây dựng                                            |  |
|                    | 🙆 Hôn nhân và gia đình                                                                                                    | Thương mại, quảng cáo                                                    |  |
|                    | liện lực, nhà ở, đất đai                                                                                                    | 💆 Sở hữu trí tuệ, đãng ký tài sản                                        |  |

Hệ thống hiển thị giao diện [Dịch vụ công của tôi]:

| 🏫 Giới thiệu                    | ı Thông tin              | và dịch vụ 🛛 Thanh toa                                  | in trực tuyến                        | Phản ánh kiến r                | ıghị Thủ tục hài             | nh chính               | Hỗ trợ      |
|---------------------------------|--------------------------|---------------------------------------------------------|--------------------------------------|--------------------------------|------------------------------|------------------------|-------------|
| rang chủ <sub>&gt;</sub> Danh s | ách dịch vụ của t        | ôi                                                      |                                      |                                |                              |                        |             |
| C                               |                          |                                                         | n vụ công d                          | của tôi                        |                              |                        |             |
| Nguyễn 1                        | ſhị Thu                  | Tên dịch vụ công                                        |                                      |                                |                              |                        |             |
| 0                               | 12                       | Nhập tên dịch vụ công                                   |                                      |                                |                              |                        |             |
| Hồ sơ                           | Hồ sơ                    | Mã hồ sơ                                                |                                      | Tr                             | ạng thái hồ sơ               |                        |             |
| đã hoàn thành                   | đang xử lý               | Nhập mã hổ sơ                                           |                                      | -                              | - Chọn trạng thái hồ         | sơ                     | •           |
| 📰 Thông tin tà                  | ii khoản →               |                                                         |                                      | Tìm kiếm                       |                              |                        |             |
| Thông tin địn<br>Thông tin mà   | nh danh<br>ở rộng        |                                                         |                                      |                                |                              |                        |             |
| Quản lý dịch<br>Dịch vụ công    | n vụ công 🔿<br>g của tôi | Thủ tục chứng thị<br>quyền của Việt N<br>Đã trả kết quả | ực bản sao tù<br>am cấp hoặc         | r bản chính giấy<br>chứng nhận | tờ, văn bản do c             | ơ quan tổ c            | hức có thẩm |
| 🖺 Tài liệu điện                 | tử                       | Mã HS<br>G22.99-230714-01000                            | Đơn vị thụ<br>39 Ủy ban nh<br>Phương | íc hiện<br>ân dân xã Đông      | Ngày tiếp nhận<br>14/07/2023 | Ngày trả<br>14/07/2023 | Thao tác    |
| 📑 Tiện ích                      |                          | 🖒 RẤT HÀI LÒNG 🖒 F                                      | ÀI LÒNG 🖓 KHÔ                        | NG HÀI LÒNG                    |                              |                        |             |
|                                 |                          |                                                         |                                      |                                |                              |                        |             |

Trong mục **[Dịch vụ công của tôi]** bao gồm toàn bộ các dịch vụ công trực tuyến mà người dân đã thực hiện nộp trực tuyến trên cổng DVCQG.

Người dân click icon <sup>Solution</sup> đối với thủ tục chứng thực điện tử, trong trường hợp có nhiều thủ tục đã thực hiện có thể tìm kiếm bằng mã hồ sơ, khi đó, hệ thống hiển thị màn hình kết quả chứng thực điện tử như sau:

11

|        | Xem giấy tờ            | ×                           |
|--------|------------------------|-----------------------------|
| Giấy t | ờ đã nộp               |                             |
| STT    | Tên giấy tờ            |                             |
| 1      | 20230714072728_GKS.pdf | Tải về                      |
| Kết qu | uả xử lý               |                             |
| STT    | Tên tệp                |                             |
| 1      | 3fe44b0323bd6f94.pdf   | Lưu về kho tải liệu điện tử |

- Người dân click icon <sup>C</sup> đối với kết quả chứng điện tử để thực hiện lưu vào kho giấy tờ điện tử (lưu ý icon <sup>C</sup> chỉ hiển thị đối với những giấy tờ người dân yêu cầu chứng thực trong danh mục giấy tờ đã quy định ở mục II.1 )
- ⇒ Khi đó hệ thống hiển thị thông báo lưu kho thành công như sau:

|        | 027.33-720450-0100055                          | UDIND Xa Filu Cuony                         | 20/04/2025                 | 20/04/2023        |                                  |
|--------|------------------------------------------------|---------------------------------------------|----------------------------|-------------------|----------------------------------|
|        | X                                              | em giấy tờ                                  |                            | × 🗸 Thêm<br>thành | mới vào tài liệu điện tử<br>công |
| Giấy t | ờ đã nộp                                       |                                             |                            | an tổ ch          | ước có thẩm                      |
| STT    | Tên giấy tờ                                    |                                             |                            |                   |                                  |
| 1      | 20221104020126_DVC.3fe57                       | a3f98741ba8.pdf                             | Tải về                     | trå<br>/2022      | Thao tác                         |
| Kết qu | uả xử lý                                       |                                             |                            |                   |                                  |
| STT    | Tên tệp                                        |                                             |                            | an tổ ch          | ước có thẩm                      |
| 1      | 3fec939de4df9469.pdf                           |                                             | Lưu vẽ kho tài liệu điện t | t<br>trà<br>/2022 | Thao tác                         |
|        | 📩 RẤT HÀI LÒNG                                 | 🖓 KHÔNG HÀI LÔNG                            |                            |                   |                                  |
|        |                                                |                                             |                            |                   |                                  |
|        | Thủ tục chứng thực bả<br>quyền của Việt Nam cấ | n sao từ bản chính gi<br>áp hoặc chứng nhận | ấy tờ, văn bản do (        | cơ quan tổ ch     | ước có thẩm                      |

**Bước 3**: Sau khi lưu giấy tờ chứng thực điện tử xong, người dân chọn menu [**Tài liệu điện tử**] trên menu như sau:

| Trang chủ > Kho dữ liệu cá nhân         |         |                                                                                                    |                            |            |              |
|-----------------------------------------|---------|----------------------------------------------------------------------------------------------------|----------------------------|------------|--------------|
| Q                                       | Ci      | ] Kho dữ liệu cá nhân                                                                                                    |                            |            |              |
| Nguyễn Thị Ngọc Huê                     | Danh    | sách giấy tờ                                                                                                    |                            |            | Thêm giấy tờ |
| 6 3                                     | Danh n  | nục giấy tờ                                                                                                    |                            |            |              |
| Hồ sơ Hồ sơ<br>đã hoàn thành đang xử lý | Tất     | cả                                                                                                    |                            |            | •            |
|                                         | Danh sa | ách các giấy tờ                                                                                                    |                            |            |              |
| 📓 Thông tin tài khoản 💚                 | STT     | Danh mục giấy tờ                                                                                                    | Mã kết quả giải quyết TTHC | Số giấy tờ | Thao tác     |
| Thông tin định danh                     | 1       | 2009 kết quả từ tthc của bhxh                                                                                                    | KQ.G24.000031              | 2          | Xem chi tiết |
| □ Quản lý dịch vụ công →                | 2       | 2009 new new                                                                                                    | KQ.G22.000035              | 4          | Xem chi tiết |
| Dịch vụ công của tôi                    | 3       | 4. Các dự án đầu tư sau đây phải có tài liệu xác nhận<br>địa điểm thực hiện dự án                                                                             | 000.00.00.G05-KQ0954       | 1          | Xem chi tiết |
| 🖺 Tài liệu điện tử                      | 4       | Bản chính giấy tờ, văn bản làm cơ sở để chứng thực                                                                                                    | 000.00.00.G15-KQ1973       | 1          | Xem chi tiết |
| 📴 Tiện ích                              |         | vậu câu chứng thực chỉ xuất trình bắn chính thì cơ<br>quan, tổ chức tiến hành chụp từ bản chính để thực                                                       |                            |            |              |
| 🕞 Liên kết tài khoản                    |         | hiện chứng thực, trừ trường hợp cơ quan, tô chức<br>không có phương tiện để chụp. Bản sao từ bản chính<br>để thực hiện chứng thực phải có đây đủ các trang đã |                            |            |              |
| 🌲 Thông báo (0)                         |         | ghi thông tin của bản chính.                                                                                                    |                            |            |              |
|                                         | 5       | Chứng minh nhân dân                                                                                                    | 000.00.00.G01-KQ0266       | 4          | Xem chi tiết |
|                                         | 6       | Giấy chứng sinh                                                                                                    | 000.00.00.G18-KQ1122       | 1          | Xem chi tiết |
|                                         | 7       | Giấy khai sinh                                                                                                    | 000.00.00.G01-KQ0522       | 2          | Xem chi tiết |

Hệ thống hiển thị toàn bộ các giấy tờ điện tử của người dân, người dân có thể

nhấn nút Xem chi tiết để xem chi tiết các phiên bản của giấy tờ, khi đó hệ thống hiển thị màn hình như sau:

|         |               |         |                             | Danh sách giấy tờ                                     |                    |           |
|---------|---------------|---------|-----------------------------|-------------------------------------------------------|--------------------|-----------|
| Tên tài | khoản:        | Nguy    | ễn Thị Ngọc Huê             | Danh mục giấy tờ: Giấy khai sinh                      |                    |           |
| Danh    | sách giấy     | tờ      |                             |                                                       | Thêm               | n giấy tờ |
| STT     | Tên giấy t    | tờ      | Thời gian cập nhật gần nhất | Loại giấy tờ                                          | Số ký hiệu giấy tờ | Thao tác  |
| 1       | Giấy<br>sinh1 | khai    | 14/07/2023 15:23:03         | Giấy tờ chứng thực điện tử/Kết quả giải quyết<br>TTHC | KQ.G15.000031      | 前ピ        |
| 2       | Giấy khai     | sinh    | 14/07/2023 15:22:56         | Giấy tờ chứng thực điện tử/Kết quả giải quyết<br>TTHC | KQ.G15.000031      | <b>d</b>  |
| thị     | 20 v trên     | 2 bản g | ghi                         |                                                       |                    |           |

#### <u>PHÀN IV.</u> HƯỚNG DÃN LÁY DỮ LIỆU TỪ KHO DỮ LIỆU TỔ CHỨC, CÁ NHÂN CỦA CÔNG DỊCH VỤ CÔNG QUỐC GIA VỀ KHO DỮ LIỆU TỔ CHỨC, CÁ NHÂN CỦA CÔNG DỊCH VỤ CÔNG TỈNH BÌNH ĐỊNH

Tùy theo hình thức lựa chọn khi thực hiện dịch vụ công: Công dân nhận được kết quả giải quyết thủ tục hành chính tại Bộ phận một cửa hoặc qua dịch vụ bưu chính công ích. Đồng thời, kết quả điện tử được đồng bộ trên Cổng Dịch vụ công quốc gia tại mục "*Dịch vụ công của tôi*".

**Bước 1**: Công dân truy cập vào cổng DVCQG (<u>https://dichvucong.gov.vn</u>), đăng nhập bằng tài khoản .

Sau khi đăng nhập thành công, người dân chọn mục [Thông tin cá nhân] như sau:

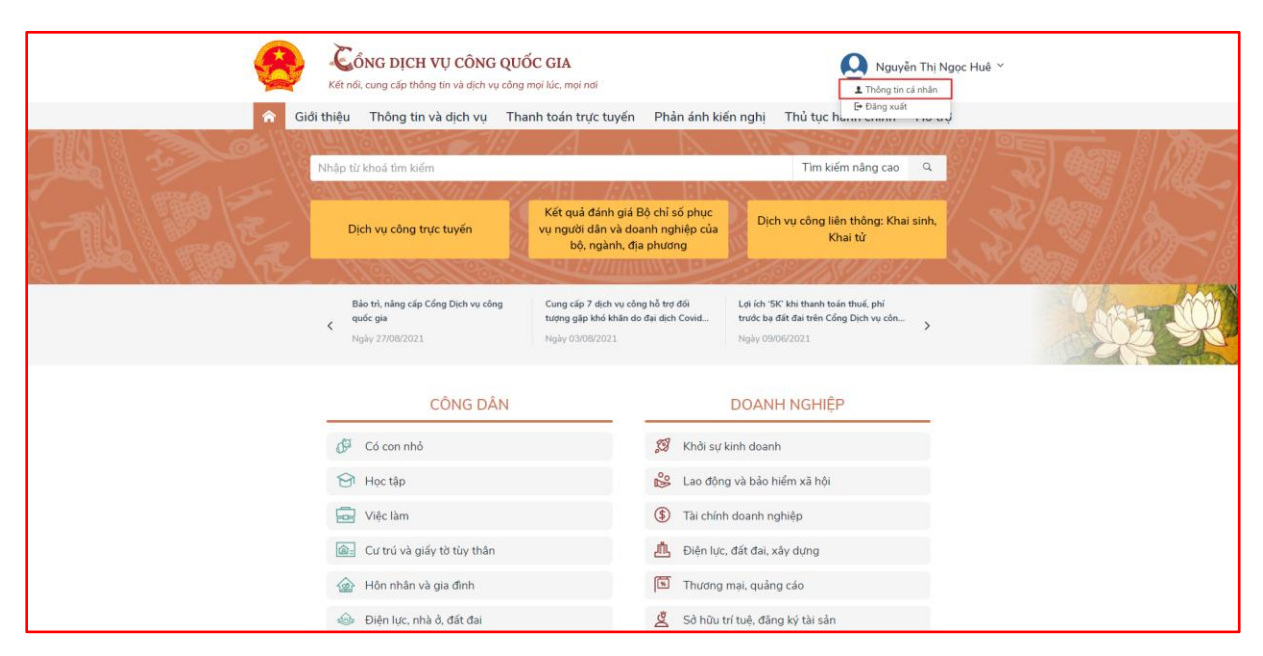

Trong mục [**Dịch vụ công của tôi**] bao gồm toàn bộ các dịch vụ công trực tuyến mà người dân đã thực hiện nộp trực tuyến.

| 😁 Cổng Dịch vụ công Quốc gia 🗙 🕂                                                                         |                                                                                                    | ~ - O ×   |
|----------------------------------------------------------------------------------------------------|----------------------------------------------------------------------------------------------------|-----------|
| $\leftarrow$ $\rightarrow$ C $\triangleq$ dichvucong.gov.vn/p/home/dvc-dich-vu-cong-cua                  | -toi.html                                                                                                 | 🖻 🖈 🗖 🌔 : |
|                                                                                                    | Dịch vụ công của tôi                                                                                      |           |
| Võ Đình Trung                                                                                            | Tên dịch vụ công                                                                                          |           |
| 1 5                                                                                                    | Nhập tên dịch vụ công                                                                                     |           |
| Hồ sơ Hồ sơ                                                                                              | Mã hồ sơ Trạng thái hồ sơ                                                                                 |           |
| đã hoàn thành 🛛 đang xử lý                                                                               | Nhập mã hố sơ Chọn trạng thái hồ sơ                                                                       |           |
| E Thông tin tài khoản → Thông tin định danh Thông tin định danh Thông tin mở rộng Cuản lý dịch vụ công → | Tìm kiếm<br>Cấp Phiếu lý lịch tư pháp cho công dân Việt Nam, người nước ngoài đang cư trú tại<br>Việt Nam |           |
| Dịch vụ công của tôi                                                                                     | Đã trả kết quả<br>Mã HS Đơn vị thực hiện Ngày tiếp nhận Ngày trả Thao tác                                 |           |
| <ul> <li>Tài liệu điện tử</li> <li>Tiện ích</li> </ul>                                                   | H34.4-230701-0005 Sở Từ pháp 01/07/2023 01/07/2023                                                        | ]         |

Bước 1: Lưu tài liệu về Kho dữ liệu Cổng Dịch vụ công quốc gia

Công dân thực hiện lưu tài liệu về Kho dữ liệu điện tử của cá nhân trên Cổng Dịch vụ công quốc gia.

Người dân click icon <sup>12</sup> đối với kết quả điện tử để thực hiện lưu vào kho giấy tờ điện tử

⇒ Khi đó hệ thống hiển thị thông báo lưu kho thành công như sau:

| 😁 Cổng Dịch vụ công Quốc gia 🗙 🕂           |                                           | ~ - 0 X                                                      |
|--------------------------------------------|-------------------------------------------|--------------------------------------------------------------|
| ← → C                                      | u-cong-cua-toi.html                       | 🖻 🖈 🔲 🌎 :                                                    |
|                                            | Xem giấy tờ ×                             | <ul> <li>Thêm mới vào tài liệu điện tử thành công</li> </ul> |
|                                            | Giấy tờ đã nộp                            |                                                              |
| Võ Đình Trung                              | STT Tên giấy tờ                           |                                                              |
| 1 5                                        | 1 TỜ KHAI VÕ ĐÌNH TRUNG.pdf Tải về        |                                                              |
| dã hoàn thành đang:                        | 2 CCCD VÕ ĐÌNH TRUNG.pdf Tải về           | •                                                            |
| Thông tin tài khoải<br>Thông tin định danh | Kết quả xử lý                             |                                                              |
| Thông tin mở rông                          | STT Tên tệp                               |                                                              |
| 🗈 Quản lý dịch vụ cô                       | 1 KQ.G15.000007-KQ.pdf                    | i đang cư trú tại                                            |
| Dịch vụ công của tố.                       | Mã HS Đơn vị thực biản Nhàu tiến nhận T   | Ngày trầ Thao tác                                            |
| 📋 Tài liệu điện từ                         | H34.4-230701-0005 Sô Tự pháp 01/07/2023 ( | 01/07/2023 🔒 🖆                                               |
| 📑 Tiện ích                                 |                                           |                                                              |

**Bước 2**: Sau khi lưu giấy tờ chứng thực điện tử xong, người dân chọn menu [**Tài** liệu điện tử] trên menu như sau:

| C a | dichvucong.gov.vn/p/home/dv        | c-giay-to-ca-nhan.l | html     |                            |                            |            |              | ¢ | ☆ |  |
|-----|------------------------------------|---------------------|----------|----------------------------|----------------------------|------------|--------------|---|---|--|
|     | Trang chủ 🛛 Kho dữ li              | ệu cá nhân          |          |                            |                            |            |              |   |   |  |
|     |                                    |                     | Ci.      | ] Kho dữ liệu              | cá nhân                    |            |              |   |   |  |
|     | Võ Đình T                          | rung                | Danh s   | ách giấy tờ                |                            |            |              |   |   |  |
|     | 0                                  | 3                   | Danh m   | ục giấy tờ                 |                            |            |              |   |   |  |
|     | Hố sơ                              | Hồ sơ               | Tất c    |                            |                            |            | *            |   |   |  |
|     | đã hoàn thành                      | đang xử lý          | Danh sáo | ch các giấy tờ             |                            |            |              |   |   |  |
|     | 📰 Thông tin tài                    | khoản >             | STT      | Danh mục giấy tờ           | Mã kết quả giải quyết TTHC | Số giấy tờ | Thao tác     |   |   |  |
|     | <ul> <li>Thông tin định</li> </ul> | n danh              | 1        | Phiếu lý lịch tư pháp số 1 | KQ.G15.000007              | 1          | Xem chi tiết |   |   |  |
|     | Thông tin mở                       | rộng                |          |                            |                            |            |              |   |   |  |
|     | 🛅 Quản lý dịch                     | vụ công >           |          |                            |                            |            |              |   |   |  |
|     | Dịch vụ công                       | của tôi             |          |                            |                            |            |              |   |   |  |
|     | 🗐 Tài liêu điện t                  | ử                   |          |                            |                            |            |              |   |   |  |

Hệ thống hiển thị toàn bộ các giấy tờ điện tử của người dân, người dân có

thể nhấn nút Kem chi tiết để xem chi tiết các phiên bản của giấy tờ.

Danh mục các tài liệu được lưu trong Kho để khai thác gồm những tài liệu sau (Danh mục này được điều chỉnh, cập nhật theo nhu cầu của các bộ, ngành, địa phương):

| TT | Tên giấy tờ                                                                                                    | Mã loại giấy tờ |
|----|----------------------------------------------------------------------------------------------------|-----------------|
| 1  | Giấy khai sinh                                                                                                    | KQ.G15.000031   |
| 2  | Phiếu lý lịch tư pháp số 1                                                                                                | KQ.G15.000007   |
| 3  | Phiếu lý lịch tư pháp số 2                                                                                                | KQ.G15.000008   |
| 4  | Giấy chứng nhận quyền sử dụng đất quyền sở hữu nhà<br>ở và tài sản khác gắn liền với đất tài sản khác gắn liền<br>với đất | KQ.G13.000056   |
| 5  | Thẻ căn cước công dân                                                                                                    | KQ.G01.000023   |
| 6  | Giấy phép lái xe cơ giới đường bộ                                                                                         | KQ.G04.000062   |
| 7  | Trích lục khai tử                                                                                                    | KQ.G15.000034   |

Công dân khi thực hiện nộp hồ sơ trực tuyến trên Cổng Dịch vụ công tỉnh Bình Định, tại bước cập nhật thành phần hồ sơ thay vì "**Chọn tệp tin**" từ máy tính, công dân chỉ cần chọn "**Lấy từ kho**". Hệ thống sẽ hiển thị tài liệu điện tử tại Kho dữ liệu điện tử của cá nhân trên Cổng Dịch vụ công quốc gia như hình sau:

| 215242471.KQ.000.00.1    | 215242471.KQ.000.00.1.Kêt<br>quả giải quyết thủ tục hành<br>chính | ▲                                                          | Loại giảy tờ: Kết quả giải quyết<br>Loại kho: Cả nhàn/tổ chức<br>Dung lượng tập tin:262792<br>Trích yếu:Kết quả giải quyết thủ<br>tục hành chính của PHAN DUY<br>NGHĨA<br>Số lần sử dụng: (1) |  |
|--------------------------|-------------------------------------------------------------------|------------------------------------------------------------|----------------------------------------------------------------------------------------------------|--|
| 215242471.KQ.TEST.123    | 215242471.Thủ tục kiểm tra<br>hệ thống (VNPT Support)<br>LLTP     | ▲<br>60.pdf                                                | Loại giấy tờ: Thành phân hồ sơ<br>Loại kho: Cả nhân/tổ chức<br>Dung lượng tập tin:4019745<br>Số lần sử dụng: 0                                                                                |  |
| 052092016437.KQ.TEST.123 | 052092016437.Thủ tục kiểm<br>tra hệ thống (VNPT Support)<br>LLTP  | ▲<br>215242471.KQ.G<br>18.000132_Signe<br>d_1684155383.pdf | Loại giấy tờ: Thành phần hồ sơ<br>Loại kho: Cả nhân/Tổ chức<br>Dung lượng tập tin:494623<br>Số lần sử dụng: 0                                                                                 |  |
| KQ.G18.000132            | Giấy chứng nhận Cơ sở đủ<br>điều kiện An toàn thực<br>phẩm        | ▲<br>215242471.KQ.G<br>18.000132_Signe<br>d_1684155383.pdf | Loại giấy tờ: Kết quả giải quyết<br>Loại kho: DVC Quốc giả                                                                                                    |  |

Tích chọn ⊠vào giấy tờ cần nộp được lưu tại Kho dữ liệu điện tử của cá nhân trên Cổng Dịch vụ công quốc gia (**Loại kho: DVC Quốc gia**) → Nhấn nút [**Cập nhật**].